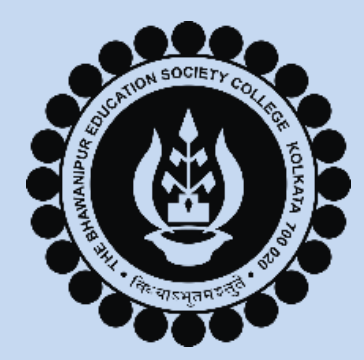

#### THE BHAWANIPUR EDUCATION SOCIETY COLLEGE A MINORITY RUN COLLEGE. AFFILIATED TO UNIVERSITY OF CALCUTTA RECOGNISED UNDER SECTION 2(F) & 12 (B) OF THE UGC ACT, 1956

# **CALCUTTA UNIVERSITY ONLINE REGISTRATION**

**APPLICABLE FOR – M.COM. & M.A. ENGLISH** SEMESTER I STUDENTS ADMITTED IN **ACADEMIC YEAR 2024-25** 

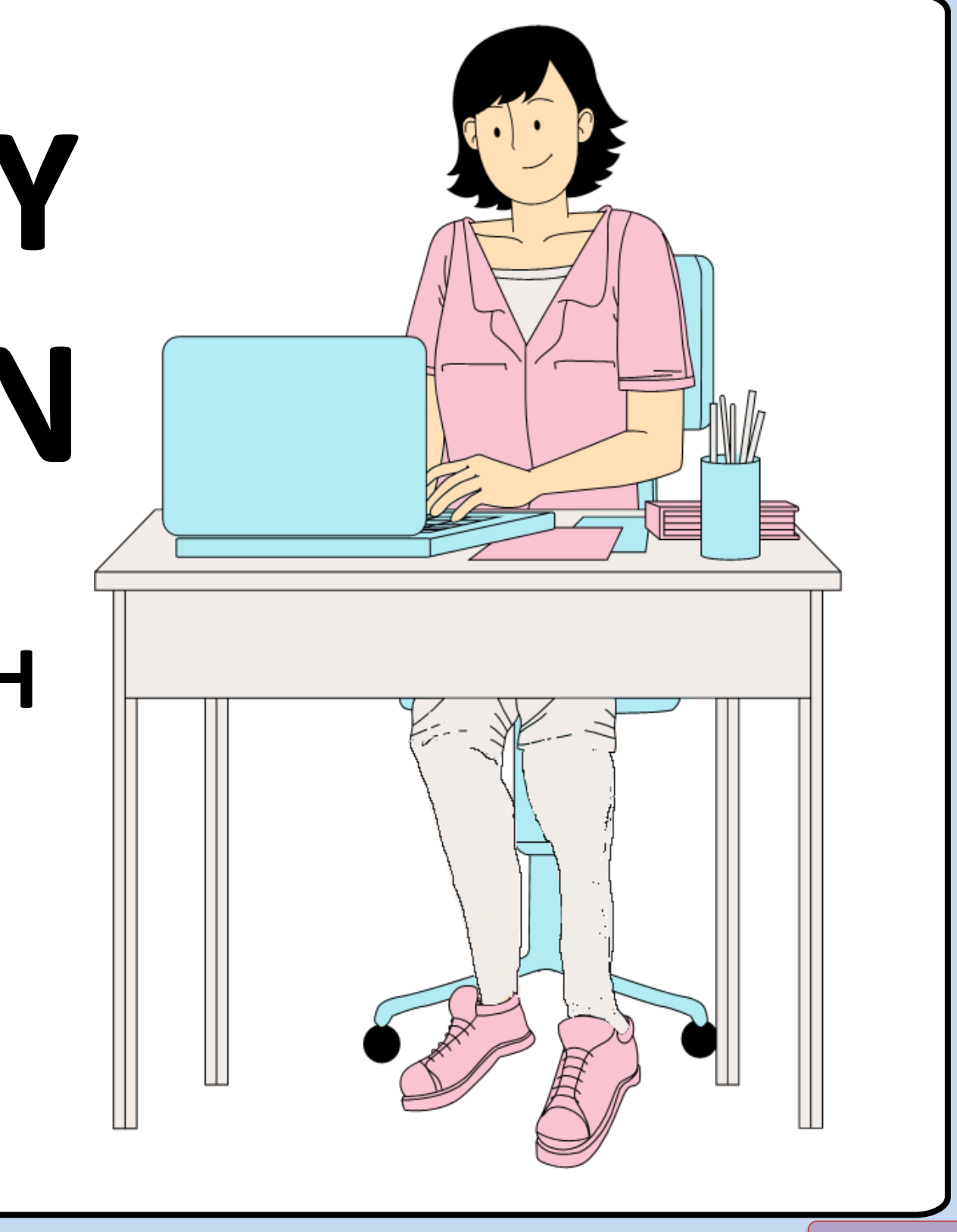

PAGE 1 of 16

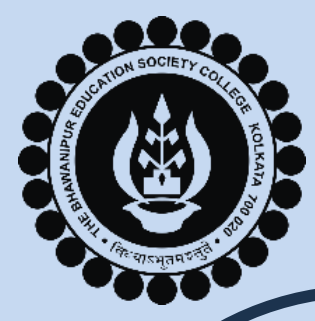

#### **IMPORTANT INSTRUCTIONS BEFORE YOU BEGIN**

- Calcutta University Registration process is divided into 2 parts Online Registration Procedure (Part 1) and Physical Verification of Documents (Part 2). The admission procedure is incomplete until you complete both parts of the Calcutta University Registration process.
- > This document contains information ONLY regarding the Part 1 of the Calcutta University Registration Process. Details of Part 2, i.e., Physical Verification of Documents, is given in the main notice.
- > The last date to complete the Calcutta University Online Registration process (Part 1) is, 5th December 2024.
- > Use a laptop or desktop for this process. The preferred browser is Google Chrome, ideally in Incognito mode.
- > Avoid using iPhones or iMac systems as you may experience issues with logging in or downloading/ viewing documents.
- > Ensure that in your browser, "pop-up" is not blocked otherwise, you won't be able to view the Calcutta University Registration Form on final submission. To enable the pop-up, click on the display (red-coloured cross) on the top right of the browser.

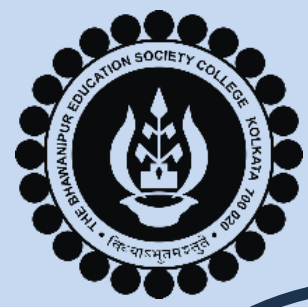

### **LIST OF DOCUMENTS REQUIRED FOR REGISTRATION PROCESS**

For registration under The University of Calcutta, students are required to upload the scan copy of the documents, as applicable. It is mandatory that the scanned copy of the stated documents must be in .jpg file format ONLY (.jpeg is not allowed).

- <u>The documents mentioned below are mandatory for ALL STUDENTS:</u> **a**)
- **ORIGINAL** Semester 6 Marksheet. •••
- ORIGINAL Class X Board Admit Card/ Birth Certificate issued by the Government. \*\*
- Student's recent passport-size colour photograph. \*\*
- Student's Signature (Full Signature in running hand) (Do not sign in BLOCK LETTERS). \*\*

**Please Note:** 

- 1. You are required to upload a scan copy of your Original 6<sup>th</sup> Semester Marksheet under both Marksheet and Graduation Marksheet option.
- 2. Net copy of your Semester 6 Marksheet will not be accepted by Calcutta University for the registration process.
- 3. Upload your Class X Board Admit Card/ Birth Certificate under Age Proof option.
- 4. Do not sign in BLOCK LETTERS

PAGE 3 of 16

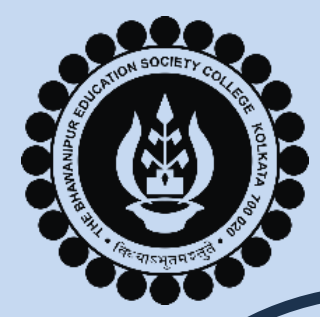

### **LIST OF DOCUMENTS REQUIRED FOR REGISTRATION PROCESS**

- <u>The documents mentioned below are applicable ONLY if applied under the said category:</u> **b**)
- Original Caste Certificate issued by Government of West Bengal (Only if applied under SC/ ST/ OBC A/ OBC B \*\* category).
- Person with Disability (PWD) Certificate (Only if applied under physically handicapped category). •••
- Original EWS Certificate issued by Government of West Bengal (Only if applied under EWS category). \*\*
- ORIGINAL University Migration Certificate (NOT APPLICABLE for students registered under Calcutta University). •
- Calcutta University Registration Certificate (Only applicable to students registered with Calcutta University) \*\*

**Please Note:** 

- 1. The file size of the photo and signature to be uploaded should be within 50 KB.
- 2. The file size of the other documents to be uploaded should be within 150 KB.

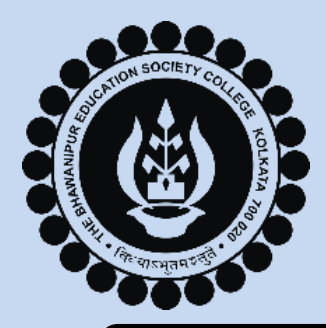

#### **STEPS TO BE FOLLOWED FOR GENERATION OF CALCUTTA UNIVERSITY REGISTRATION FORM**

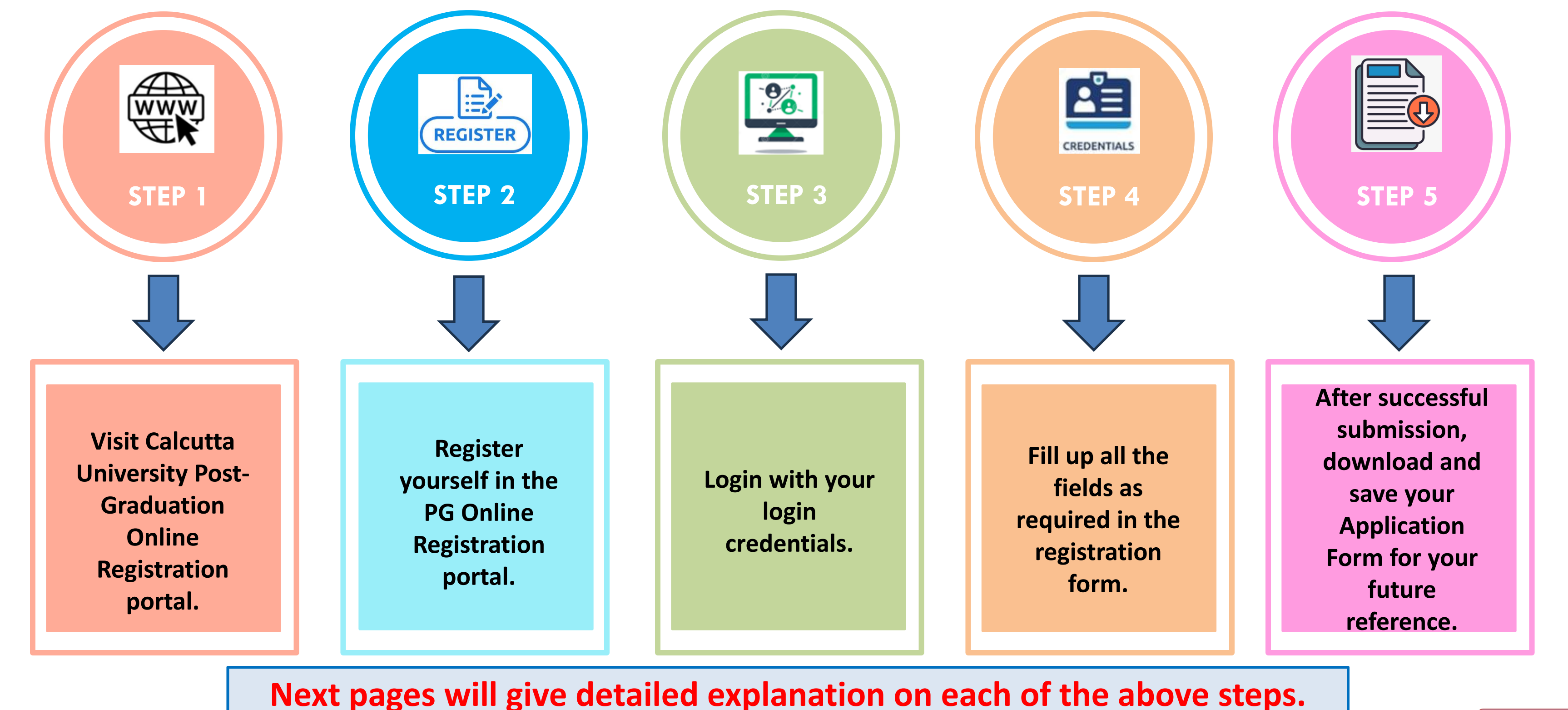

PAGE 5 of 16

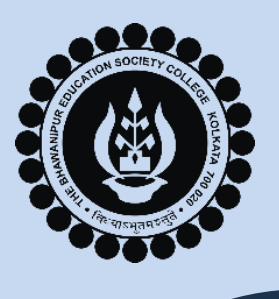

Visit

https://www.calunivreg.in/PG/

ideally in Incognito mode).

#### THE BHAWANIPUR EDUCATION SOCIETY COLLEGE

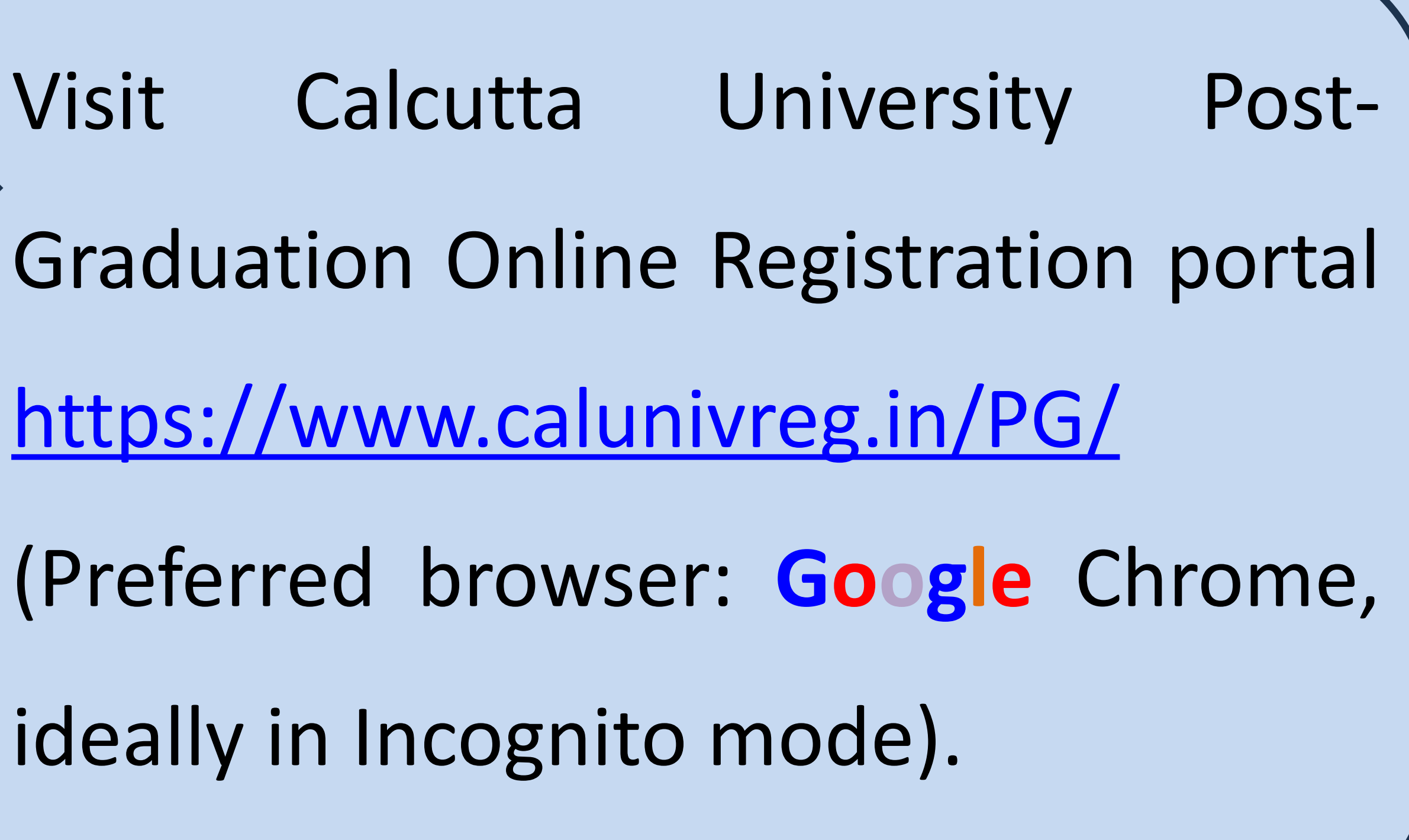

**PAGE 6 of 16** 

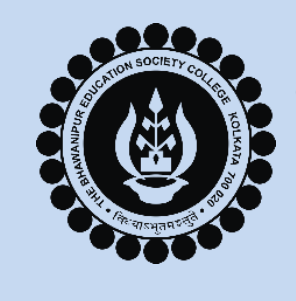

#### THE BHAWANIPUR EDUCATION SOCIETY COLLEGE

| PG ONLIN           | E REGISTRATION   |          |
|--------------------|------------------|----------|
| First Name         | Last Name        |          |
| Mobile No Er       | nail Id          |          |
| Password           | Confirm Password |          |
| Select Nationality |                  | <b>→</b> |
|                    |                  |          |
|                    |                  |          |

#### **Please Note -**

- i. The password should be alphanumeric.
- ii. The maximum and minimum length of the password should be 10 and 8 characters respectively. iii. Once clicked on Register button, you will receive an OTP in your registered mobile number. Enter the
- OTP and submit to Register successfully.

Registration. Your Email ID will be your User ID.

- Enter your Name, Mobile No, Email Id
- and **Password** in the respective fields and
- select your Nationality as shown here in
- he screen. Click on **REGISTER** button once done.

Please keep a note of the Email ID & Password that you have entered at the time of your PG online

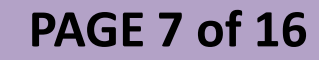

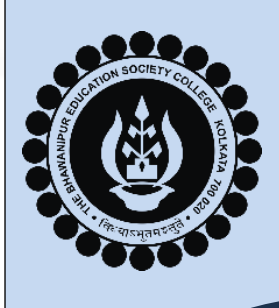

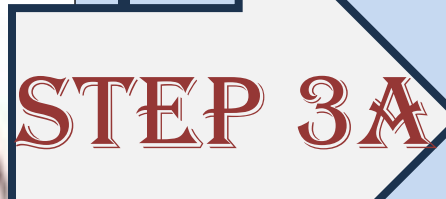

IN".

| User Id | Pas |
|---------|-----|
|         |     |
|         |     |

- After registration you are required to login into your profile with your
- credentials. Enter your User ID (Email ID) along with the Password in
- the respective fields as shown here in the screen and click on "LOG

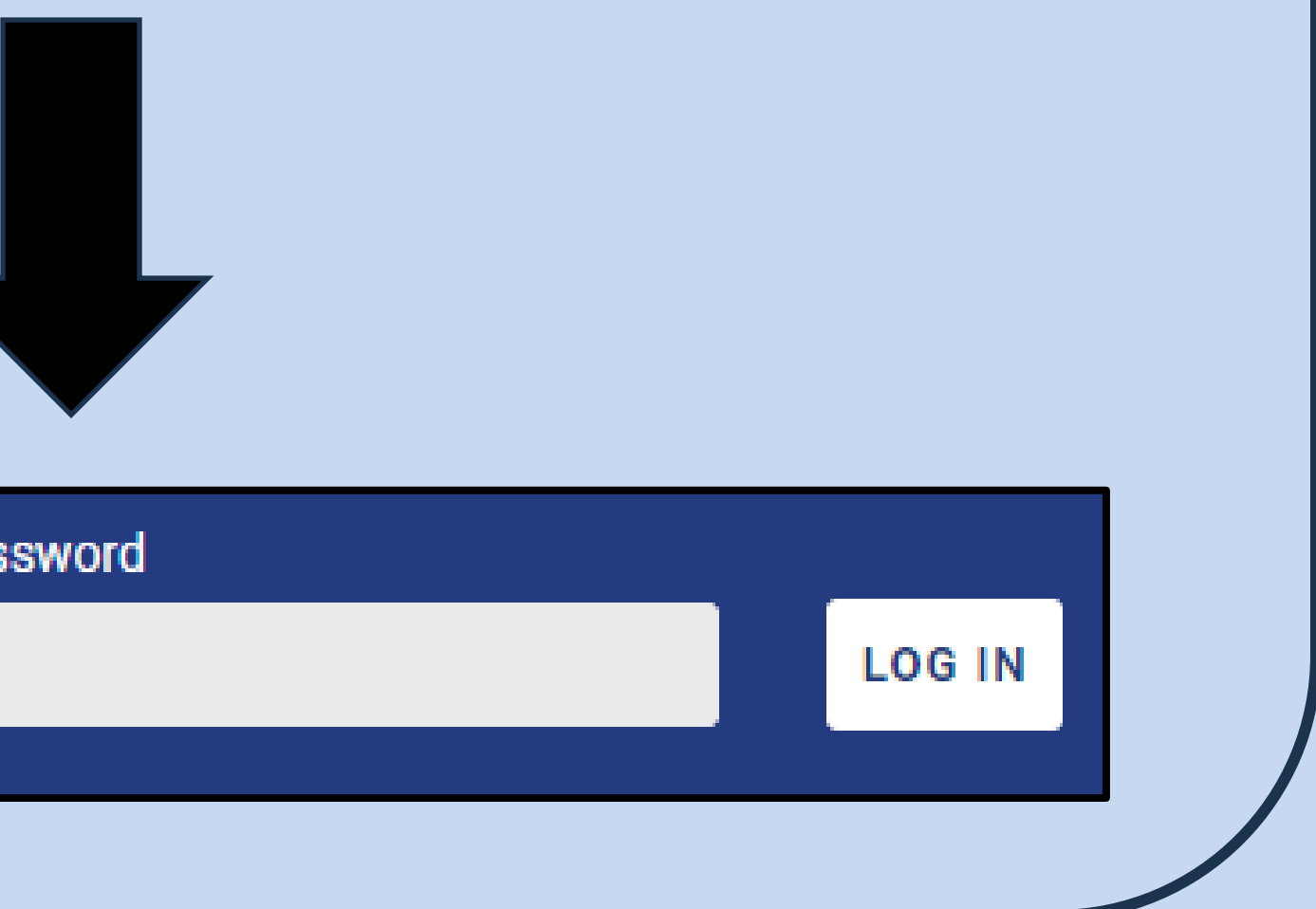

**PAGE 8 of 16** 

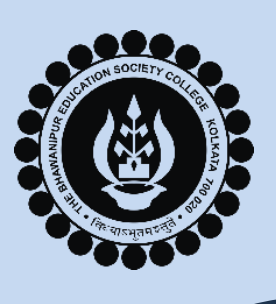

3

#### THE BHAWANIPUR EDUCATION SOCIETY COLLEGE

STEP 3B ation. Please don't submit any information for CU gistration under any College or Institution Head.

Student in College / Institution OR University

Campus

Please Select

Academic Session :

on: 2024

College / Institution

m University Campus

Please Note – Do not click on "University Campus" option.

|         | After you login, this dialogue box |  |
|---------|------------------------------------|--|
| by<br>, | will appear were you need to       |  |
|         | select the Academic Session as     |  |
|         | 2024 from the dropdown.            |  |
|         | ➤ Thereafter, click on College /   |  |
|         | Institution button.                |  |
|         | Once clicked on College/           |  |
|         | Institution option, the online     |  |
|         | registration form will open.       |  |
|         |                                    |  |

|                                                                                                    | THE BH                                      |                                         |
|----------------------------------------------------------------------------------------------------|---------------------------------------------|-----------------------------------------|
|                                                                                                    |                                             | <u>ENIER YC</u>                         |
|                                                                                                    | En`rr Your Details                          | > Enter y                               |
|                                                                                                    |                                             | already                                 |
|                                                                                                    | I TLT 4 XX<br>astered candidate)            | > Select                                |
|                                                                                                    | of the College / Institution *              | BHAWA                                   |
|                                                                                                    | Select Course of Study *                    |                                         |
|                                                                                                    | Select Department *                         | > Select '                              |
|                                                                                                    | Select                                      | · Select                                |
|                                                                                                    | dd/mm/yyyy                                  | for N                                   |
| Contraction of the local division of the local division of the loc | Session of Admission *                      | TOT IV                                  |
| and the second second se                                                                                                    | 2024-25                                     | respect                                 |
|                                                                                                    | Passed From Non Formal Education * Select   | - Mentio                                |
| ĕ                                                                                                    | Please Note:                                | > Select I                              |
|                                                                                                    | Mention ABC ID as (<br>will not be submitte | 000-000-000-000 if you do not ha<br>ed. |

#### **DUCATION SOCIETY COLLEGE**

#### OUR DETAILS

our ABC ID, CU Registration number(for candidate registered under CU).

'Name of the college/Institution' as THE ANIPUR EDUCATION SOCIETY COLLEGE(017) from opdown.

'Course of Study' as M.A./M.COM. as applicable.

'Department' as English Language and Literature 1.A. and Commerce (College) for M.COM. tively.

on 01/11/2024 as 'Date of Admission'.

No in 'Passed From Non Formal Education' option. ave your ABC ID created. If you keep this field blank your form

PAGE 10 of 16

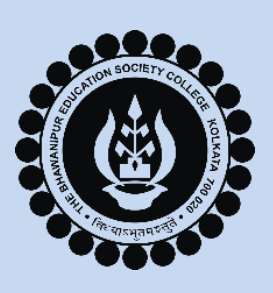

#### THE BHAWANIPUR EDUCATION SOCIETY COLLEGE

#### **BASIC INFORMATION**

| Basic Information               |   |                          |
|---------------------------------|---|--------------------------|
| Name *                          |   | Nationality *            |
| SUMEDHA BASU RAY                |   | INDIAN (101)             |
| Father's Name *                 |   | Differently Abled *      |
|                                 |   | Select v                 |
| Mother's Name *                 |   | Disability Code          |
|                                 |   | Select 🗸                 |
| Guardian's Name *               |   | Disability Percentage    |
|                                 |   |                          |
| Date of Birth *                 |   | Mobile Number *          |
| dd/mm/yyyy                      |   | 9874318997               |
| Gender *                        |   | Email Id *               |
| Select                          | Ŧ | raysumedhabasu@gmail.com |
| Religion                        |   | Whether Belongs to BPL * |
|                                 |   | Select *                 |
| Whether Belongs to EWS *        |   | Caste Category *         |
| Select                          | Ŧ | Select v                 |
| Annual Family Income (IN Rs.) * |   | Aadhar Number            |
|                                 |   | XXXX-XXXX-XXXX           |
| Locality Type                   |   |                          |
| Select                          | Ŧ |                          |

#### $\succ$ Fill up all the fields as required in this section.

**PAGE 11 of 16** 

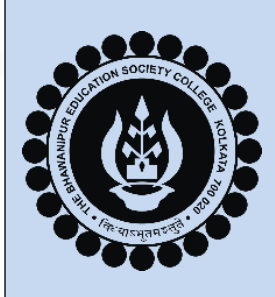

STEP 4C

#### THE BHAWANIPUR EDUCATION SOCIETY COLLEGE

| sent Address                                                                                                    |                                                                                                    | Permanent Address                                                                        | Same as Present Address     |
|----------------------------------------------------------------------------------------------------|----------------------------------------------------------------------------------------------------|------------------------------------------------------------------------------------------|-----------------------------|
| Address *                                                                                                    |                                                                                                    | Address *                                                                                |                             |
| tate * Country *                                                                                                    | Pin Code *                                                                                                    | State *                                                                                  | Country * Pin Code *        |
| ation Status                                                                                                    |                                                                                                    |                                                                                          |                             |
|                                                                                                    |                                                                                                    |                                                                                          |                             |
| Non-Migrating Student (Passed from<br>Migrating Student (Passed from oth<br>Our Present an<br>Non-Migrating                            | n WBCHSE / WBBME / CISCE / CBSE / Nic<br>er Board / University / Institution)<br>d Permanent Ac<br>5 Student' if are | os/Rabindra Mukta Vidyalaya)<br>ddress in this se<br>already registe                     | ection.<br>ered under Calcu |
| Non-Migrating Student (Passed from<br>Migrating Student (Passed from oth<br>Our Present an<br>Non-Migrating<br>Sity.                   | n WBCHSE / WBBME / CISCE / CBSE / Nic<br>er Board / University / Institution)<br>d Permanent Ac<br>Student' if are   | os/Rabindra Mukta Vidyalaya)<br>ddress in this se<br>already registe                     | ection.<br>ered under Calcu |
| Non-Migrating Student (Passed from<br>Migrating Student (Passed from oth<br>Our Present an<br>Non-Migrating<br>Sity.<br>Migrating Stuc | n WBCHSE / WBBME / CISCE / CBSE / Nik<br>er Board / University / Institution)<br>d Permanent Ac<br>Student' if are   | os/Rabindra Mukta Vidyalaya)<br>ddress in this se<br>already registe<br>not registered u | ection.<br>ered under Calcu |

- > Ente
- ➢ Sele

Univ

➢ Sele

Univ

|                  | ON SOCIETY C            |         |
|------------------|-------------------------|---------|
| And North        |                         | THE KOL |
| ANAMAN<br>ANAMAN | Y                       | ANTA A  |
|                  | के बादमुलम वर्षे<br>000 |         |

|       | Last Qualifying Examination Details |                            |                 |                    |                |
|-------|-------------------------------------|----------------------------|-----------------|--------------------|----------------|
|       | Name of the Examination *           |                            | Board *         |                    |                |
|       | Roll / Index Number *               |                            | Year of Passing | *                  |                |
| 4D>   |                                     |                            |                 |                    |                |
|       | # Subject(s)                        | Full Marks                 | Marks ob        | ained              | % of Marks     |
|       | 1                                   |                            |                 |                    |                |
|       | 2                                   |                            |                 |                    |                |
|       | 3                                   |                            |                 |                    |                |
|       | 4                                   |                            |                 |                    |                |
|       | 5                                   |                            |                 |                    |                |
|       | 6                                   |                            |                 |                    |                |
|       | 7                                   |                            |                 |                    |                |
|       | Full marks of Total Subject :       | Marks Obtained of Total St | ıbject :        | Percentage of Tota | al Subject :   |
|       |                                     |                            |                 |                    |                |
| Enter | your Graduation                     | Details in this se         | ction.          |                    |                |
| _     |                                     |                            |                 |                    |                |
| Unde  | er the 'Subject(s)'                 | column write Ser           | nester 1,       | Semester 2         | and so on till |
| ~     |                                     |                            |                 |                    |                |
| Seme  | ester 6.                            |                            |                 |                    |                |

PAGE 13 of 16

|     | THE BHA              | WANIPUR EDI             |
|-----|----------------------|-------------------------|
|     |                      | DOCUMEN                 |
| No. | Document             | ts                      |
|     | TEP 4E               | Age Proof M             |
|     | Select               | <text></text>           |
|     | ► After filling up a | and cross-checking yo   |
|     | are required to      | Upload the Documen      |
| ĕ   | scanned copy         | of all the Original o   |
|     | documents, refe      | er to Page Nos. 3 and 4 |

3

#### **UCATION SOCIETY COLLEGE**

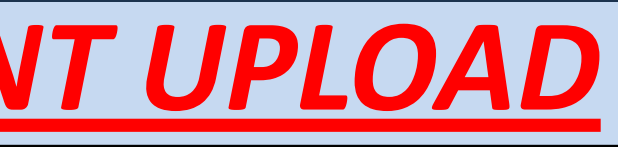

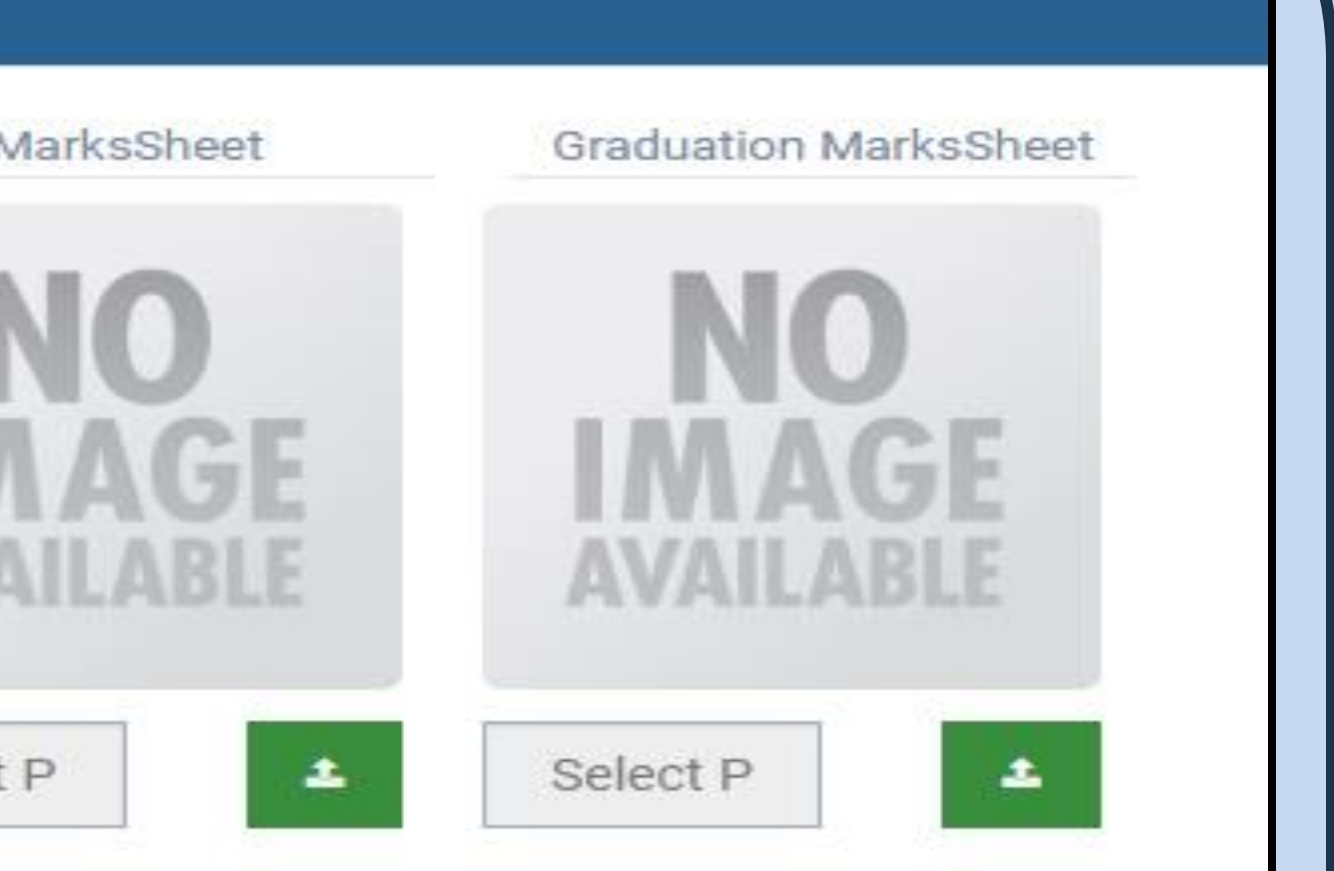

our Personal and Academic Details, you nts, as shown above. You are to upload documents, as applicable. For list of

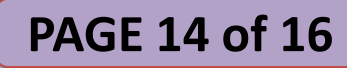

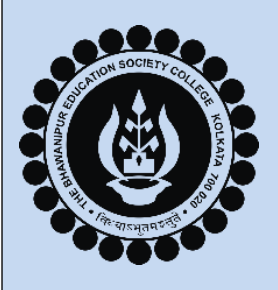

#### **SUBMIT AND DOWNLOAD**

Submit

> Click on the 'Submit' button after filling up the required details and uploading the required documents.

#### Download Application Form

future reference.

#### **Please Note:**

- **Rectify** button to update or change the same.
- right of the browser, please click on that display to enable the popup.

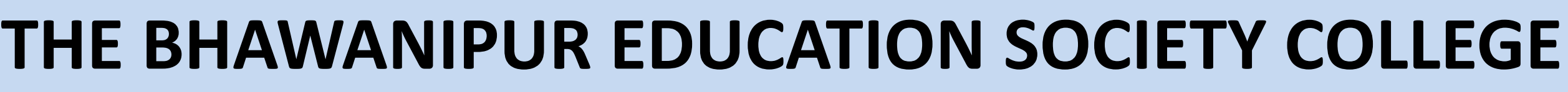

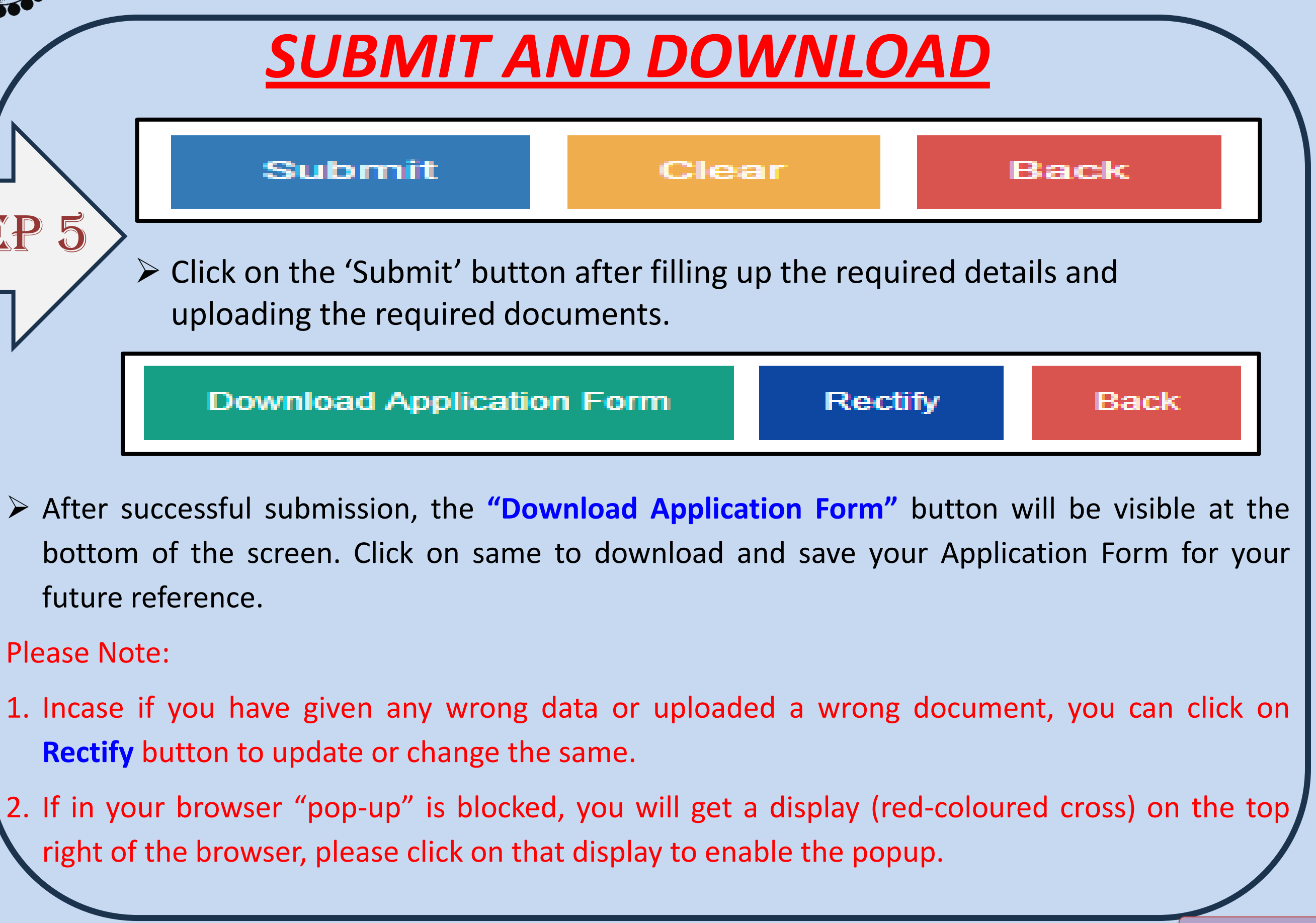

**PAGE 15 of 16** 

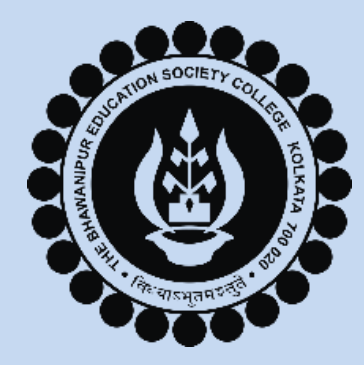

#### THE BHAWANIPUR EDUCATION SOCIETY COLLEGE A MINORITY RUN COLLEGE. AFFILIATED TO UNIVERSITY OF CALCUTTA RECOGNISED UNDER SECTION 2(F) & 12 (B) OF THE UGC ACT, 1956

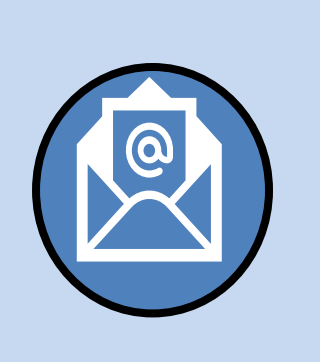

# THANK YOU

You

<u>Click here to fill-up the Google Form for</u> any issues relating to the Calcutta **University Registration.** 

- also contact may your
- departmental head for any queries
- regarding your Calcutta University
- **Registration Process.**